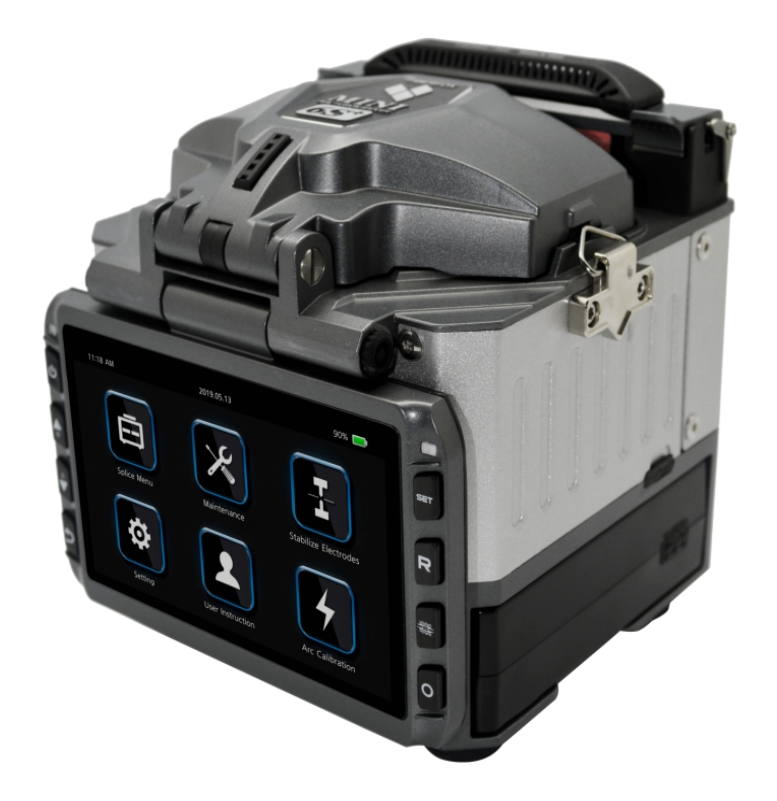

# FiberFox Mini-6S+ Автоматический сварочный аппарат

РУКОВОДСТВО ПОЛЬЗОВАТЕЛЯ

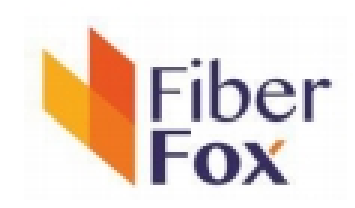

Спасибо за выбор сварочного аппарата Mini-6S+ компании FiberFox. Сварочник с его инновационной конструкцией и превосходной технологией сварки гарантирует потребителям надежную работу.

Исключительный опыт сварных соединений и новая технология сокращают время сварки и термоусадки. Улучшенный метод оценки потерь и технология выравнивания волокон гарантируют высокое качество сварного соединения. Небольшие габаритные размеры, компактная конструкция и надежный защитный кожух делают данный сварочный аппарат подходящим для работы в различных условиях. Динамический рабочий интерфейс и автоматический способ упрощают и ускоряют работу пользователя. За дополнительной информацией, пожалуйста, обратитесь к местному дистрибьютору или посетите сайт shop.nag.ru.

Данное руководство содержит описание функций, спецификаций, операций, обслуживая и предупреждений при работе с Mini-6S+. Цель руководства состоит том, чтобы ознакомить пользователя с функционалом данной модели.

## ОГЛАВЛЕНИЕ

| 1 Общие сведения                        | 4    |
|-----------------------------------------|------|
| 1.1 Технические характеристики          | 4    |
| 1.2 Стандартная комплектация            | 6    |
| 1.3 Детали сварочного аппарата          | 7    |
| 2 Меню управления                       | 8    |
| 2.1 Обзор главного меню                 | 8    |
| 2.2 Режим сварки                        | 8    |
| 2.3 Опции сварки                        | 9    |
| 2.4 Режимы нагрева                      | 10   |
| 2.5 Хранение данных                     | . 11 |
| 2.6 Блокировки                          | 12   |
| 2.6.1 Сброс настроек                    | 12   |
| 2.7 Обслуживание                        | 13   |
| 2.7.1 Быстрая оптимизация               | 13   |
| 2.7.2 Настройка позиции                 | . 13 |
| 2.7.3 Замена электродов                 | . 13 |
| 2.7.4 Настройка дуги                    | 13   |
| 2.7.5 Тест моторов                      | 13   |
| 2.7.6 Диагностика                       | 14   |
| 2.7.7 Электроды                         | . 14 |
| 2.7.8 Мотор                             | . 15 |
| 2.7.9 Обновление ПО                     | 15   |
| 2.8 Стабилизация электродов             | 15   |
| 2.9 Настройки                           | . 15 |
| 2.9.1 Системные настройки               | 15   |
| 2.9.2 Язык                              | 16   |
| 2.9.3 Настройки энергосбережения        | 17   |
| 2.9.4 Дата/Время                        | 17   |
| 2.9.5 Пароль                            | 18   |
| 2.9.6 Системная информация              | . 18 |
| 2.10 Инструкция пользователя            | . 19 |
| 2.11 Калибровка дуги                    | . 19 |
| 3 Техническое обслуживание              | . 19 |
| 3.1 Замена прижимов сварочного аппарата | . 19 |
| 3.2 Очистка V-канавки                   | . 20 |
| 3.3 Очистка объективов                  | 20   |
| 4 Неисправности и методы устранения     | 21   |
| 4.1 Повышенные потери на сварном стыке  | . 21 |
| 4.2 Сообщения об ошибке                 | . 22 |
| 4.3 Поиск и устранение неисправностей   | 23   |
| 5 Гарантийное обслуживание              | 25   |
| 6 Контакты                              | . 27 |

## 1 Общие сведения

**Автоматический сварочный аппарат Mini-6S+** - это современное оборудование корейской компании FiberFox, предназначен для сварного соединения оптических одномодовых и многомодовых волокон. Прибор оснащен механизмом сведения волокон по сердцевине AOCAT (Automatic Optical Core Analysis & Tracking System), системой точного мониторинга потерь и режимом автоматической калибровки дуги.

## Основные особенности:

- сведения волокон по сердцевине;

- цветной LCD дисплей 4,3" позволяет визуально контролировать все этапы сварки оптических волокон;

- быстрое время сварки 6 сек (Quick mode) и термоусадки 10 сек;
- длительная автономная работа от батареи до 220 циклов «сварка+термоусадка»;
- калибровкой дуги в режиме реального времени;
- ударопрочный, влаго и пылезащищенный корпус;
- ресурс электродов до 5500 сварок;
- вес аппарата всего 1,52 кг (без батареи);
- малые габаритные размеры.

## 1.1 Технические характеристики

| Параметры                                     | Описание                                                                                                    |
|-----------------------------------------------|----------------------------------------------------------------------------------------------------|
| Типы свариваемых волокон                      | SM<br>MM<br>DS (ITU-T G.653)<br>NZDS (ITU-TG.655)<br>G.657A<br>G.657B<br>0.25mm, 0.9mm, 2.0mm, 2.4mm, 3.0mm<br>плоский FTTH кабель |
| Средние потери на сварном<br>соединение, дБ   | 0,02 (SM)<br>0,01 (MM)<br>0,04 (DS/NZDS)<br>0,02 (G.657)                                                                           |
| Возвратные потери, дБ                         | >> 60                                                                                                    |
| Метод сведения волокон                        | выравнивание по сердцевине AOCAT (Automatic<br>Optical Core Analysis & Tracking System)                                            |
| Диаметр свариваемых волокон, мкм              | от 80 до 150                                                                                                    |
| Диаметр покрытия свариваемого<br>волокна, мкм | от 100 до 1000                                                                                                    |
| Сохранение результатов сварки                 | до 5000 результатов, до 2000 изображений                                                                                           |
| Время сварки, сек                             | 10 (для SM) / 6 сек (Quick mode)                                                                                                   |
| Программы сварки                              | 38 предустановленных<br>70 настраиваемых                                                                                           |
| Дисплей                                       | сенсорный цветной LCD дисплей 4.3 дюймов                                                                                           |
| Увеличение экрана                             | 320х при раздельном просмотре по осям Х и У                                                                                        |

|                                                                           | 160х при совместном просмотре по осям Х и У                                              |
|---------------------------------------------------------------------------|------------------------------------------------------------------------------------------|
| Видеосистема                                                              | 2 ССД камеры                                                                             |
| Источник питания                                                          | Li-ion (литий-ионный) аккумулятор (2 шт. x 5200<br>мАч), DC 9~14 B, 100~240 B AC адаптер |
| Количество сварок с термоусадкой при<br>питании от аккумуляторной батареи | 220 сварок/термоусадок от заряженной батареи                                             |
| Время термоусадки КДЗС, сек.                                              | 10                                                                                       |
| Параметры КДЗС                                                            | 20/40/60 мм<br>SOC (Splice-On Connector)                                                 |
| Ресурс электродов                                                         | до 5500                                                                                  |
| Условия эксплуатации                                                      | от -10°С до +50°С, при отн. влажности до 95% без<br>конденсата                           |
| Условия хранения                                                          | от -20°С до +60°С, при отн. влажности до 95% без<br>конденсата                           |
| Функция ветрозащиты                                                       | допустимая скорость ветра 15 м/с                                                         |
| Габаритные размеры, мм                                                    | 122x124.2x138                                                                            |
| Вес (без батареи), кг                                                     | 1.52                                                                                     |

#### 1.2 Стандартная комплектация

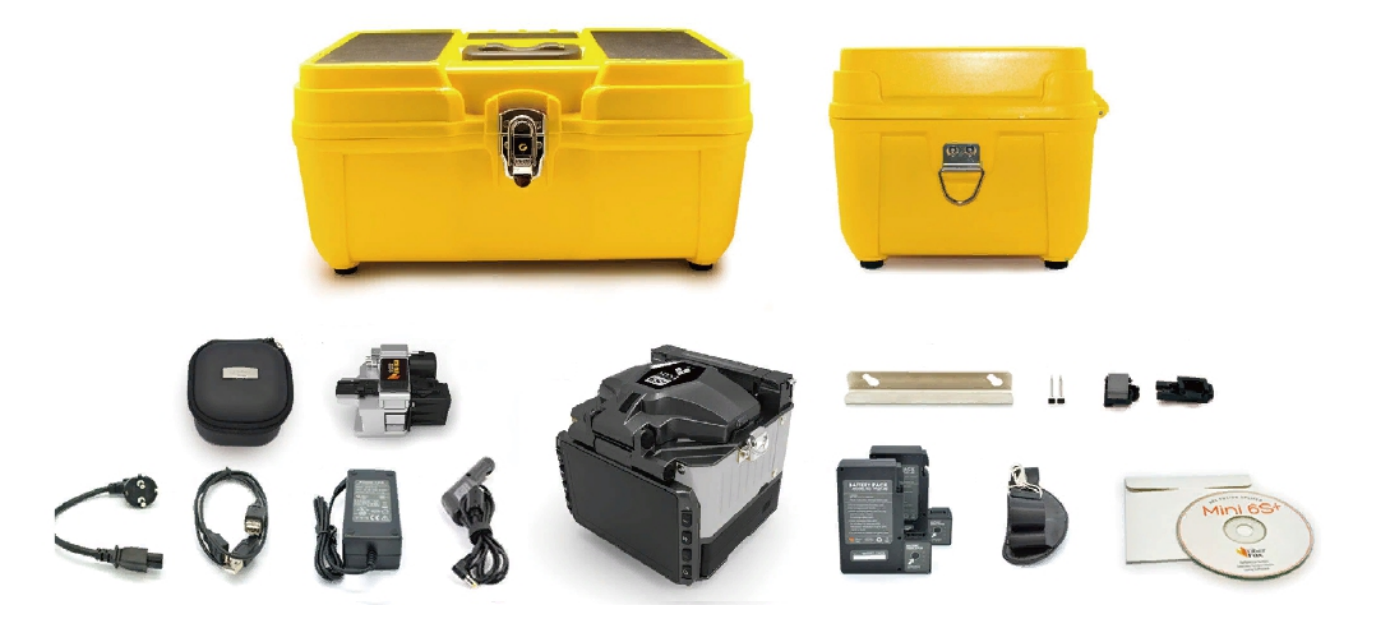

| Наименование                      | Количество |
|-----------------------------------|------------|
| Сварочный аппарат Mini-6S+        | 1 шт.      |
| Скалыватель Mini 50GB+            | 1 шт.      |
| Бокс для хранения скалывателя     | 1 шт.      |
| Сетевой шнур                      | 1 шт.      |
| Зарядное устройство               | 1 шт.      |
| Аккумуляторная батарея            | 2 шт.      |
| Автомобильное зарядное устройство | 1 шт.      |
| Запасные электроды                | 1 пара.    |
| Лоток для охлаждения КДЗС         | 1 шт.      |
| Ремень для переноски              | 1 шт.      |
| Универсальный прижим для SOC      | 1 шт.      |
| Прижим к печке для SOC            | 1 шт.      |
| СD - диск                         | 1 шт.      |
| USB кабель                        | 1 шт.      |
| Жесткий кейс для переноски        | 1 шт.      |

,

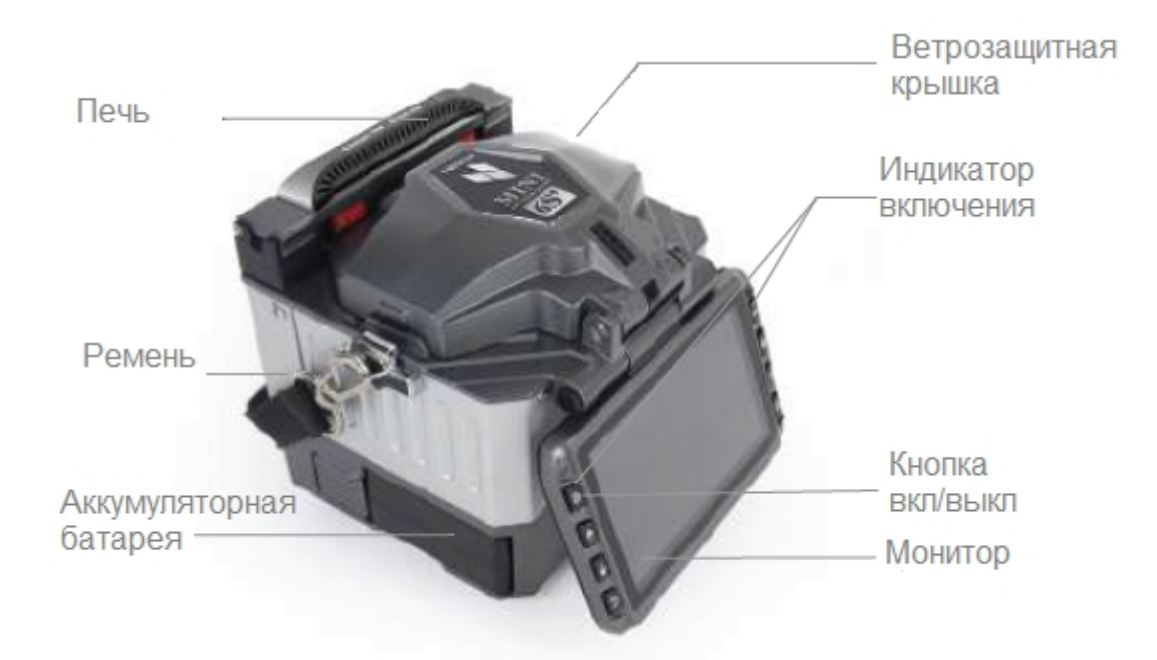

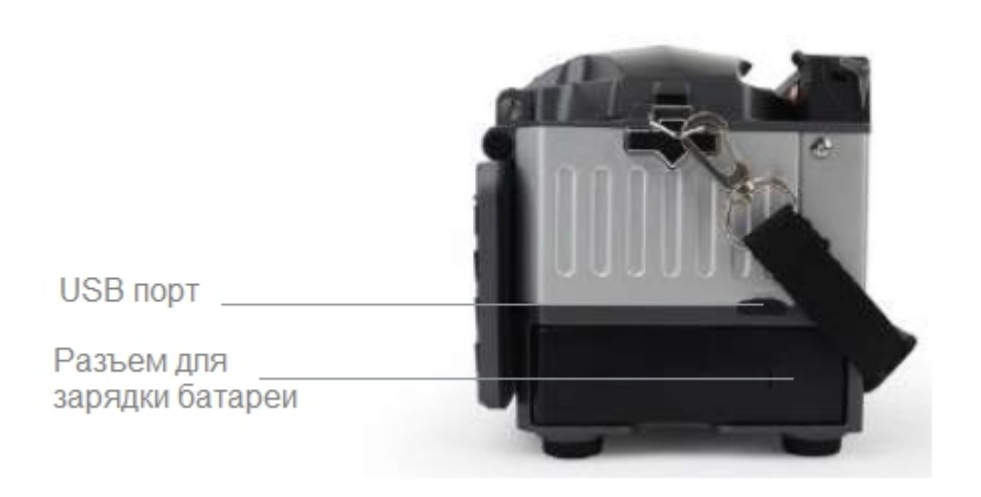

## 2 Меню управления

## 2.1 Обзор главного меню

Главное меню сварочного аппарата состоит из 6 разделов:

- 1 Режимы сварки
- 2 Тех. обслуживание
- 3 Стабилизация электродов
- 4 Установки
- 5 Инструкция пользователя
- 6 Калибровка дуги

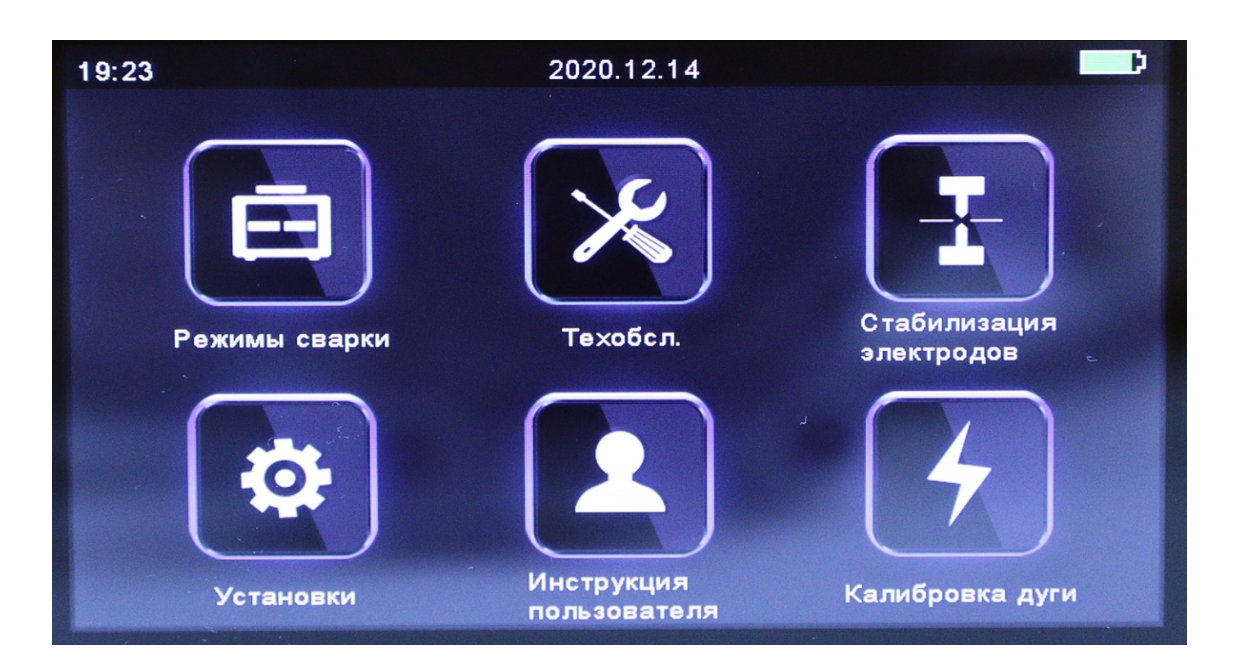

## 2.2 Режим сварки

Для настройки параметров сварки выберите раздел «Меню сварки».

| 19:24               | Режим сварки      | 0              |
|---------------------|-------------------|----------------|
| Режим сварки        | Выбор реж. сварки |                |
| Настройки<br>сварки | Ред. реж. сварки  |                |
| Режим<br>нагревания | Удал. реж. Сварки |                |
| Хранение<br>данных  | 36°C              |                |
| Б локир-ки          | 98 KF             | <sup>2</sup> a |
| Reset               | 2                 |                |

| Выбор реж. сварки | Изменение режима сварки в зависимости от типов волокон |
|-------------------|--------------------------------------------------------|
| Ред. реж. сварки  | Редактирование параметров режима сварки                |
| Удал. реж. сварки | Удаление режимов сварки пользователем                  |

| 19:25                | Выбор реж | . сварки      |        |
|----------------------|-----------|---------------|--------|
| Выбор<br>реж. сварки | 1 Auto    | Auto          |        |
| Ред. реж. сварки     | 2 MM_AUTO | MM AUTO       | ŏ      |
| Удал.<br>реж. Сварки | 3 SM_AUTO | SM AUTO       |        |
|                      | 4 DS_AUTO | DS AUTO       | 36°C   |
|                      | 5 NZ_AUTO | NZ AUTO       | 98 KPa |
|                      | 6 MM62um  | MM62.5_MM62.5 | Ð      |

| Заводские режимы       | 38 |
|------------------------|----|
| Режимы пользователя    | 70 |
| Удаление режима сварки | да |

## 2.3 Опции сварки

Для изменения параметров сварки выберите раздел «Настройки сварки».

| 19:25               | Настройки сварки     |          |
|---------------------|----------------------|----------|
| Режим сварки        | Автостарт            | L ON     |
| Настройки<br>сварки | Пауза 1              | OFF      |
| Режим<br>нагревания | Пауза 2              | OFF      |
| Хранение<br>данны×  | Повтор выравнивания  | OFF 36°C |
| Б локир-ки          | Игнор. ошибки сварки | 98 KPa   |
| Reset               | Изображение волокна  |          |

| Автостарт            | ON: Автоматическая процедура сварки       |  |
|----------------------|-------------------------------------------|--|
|                      | ОFF: Ручная процедура сварки              |  |
|                      | ON: Пауза после процесса позиционирования |  |
| Pause 1              | волокон                                   |  |
|                      | ОFF: Переход без паузы                    |  |
|                      | ON: Пауза после процесса позиционирования |  |
| Pause 2              | волокон                                   |  |
|                      | ОFF: Переход без паузы                    |  |
|                      | ON: Пауза после процесса позиционирования |  |
| Pause 2              | волокон                                   |  |
|                      | ОFF: Переход без паузы                    |  |
|                      | ON: Автоматический повтор выравнивания    |  |
| повтор выравнивания  | ОFF: Переход без паузы                    |  |
| Игнорирование ошибок | Не показывать сообщение «Splicing Error»  |  |
|                      |                                           |  |
| Изображение водокна  | Выберите структуру отображения для        |  |
|                      | каждого процесса сварки                   |  |

## 2.4 Режим нагрева

Для изменения параметров нагрева выберите раздел «Меню сварки» / «Режим нагревания».

| 19:25               | Режим нагревания  |        |
|---------------------|-------------------|--------|
| Режим сварки        | • Выбор реж. печи |        |
| Настройки<br>сварки | Ред. реж. печи    |        |
| Режим<br>нагревания | Удал. режим печи  |        |
| Хранение<br>данных  |                   | 37°C   |
| Блокир-ки           |                   | 98 KPa |
| Reset               |                   | Ð      |

| Заводские режимы           | 9  |
|----------------------------|----|
| Режимы пользователя        | 23 |
| Удаление режима нагревания | да |

## 2.5 Хранение данных

Сварочный аппарат Mini-6S+ способен хранить данные о выполненных сварках. Для редактирования параметров выберите раздел «Меню сварки» («Splice Menu») / «Хранение данных».

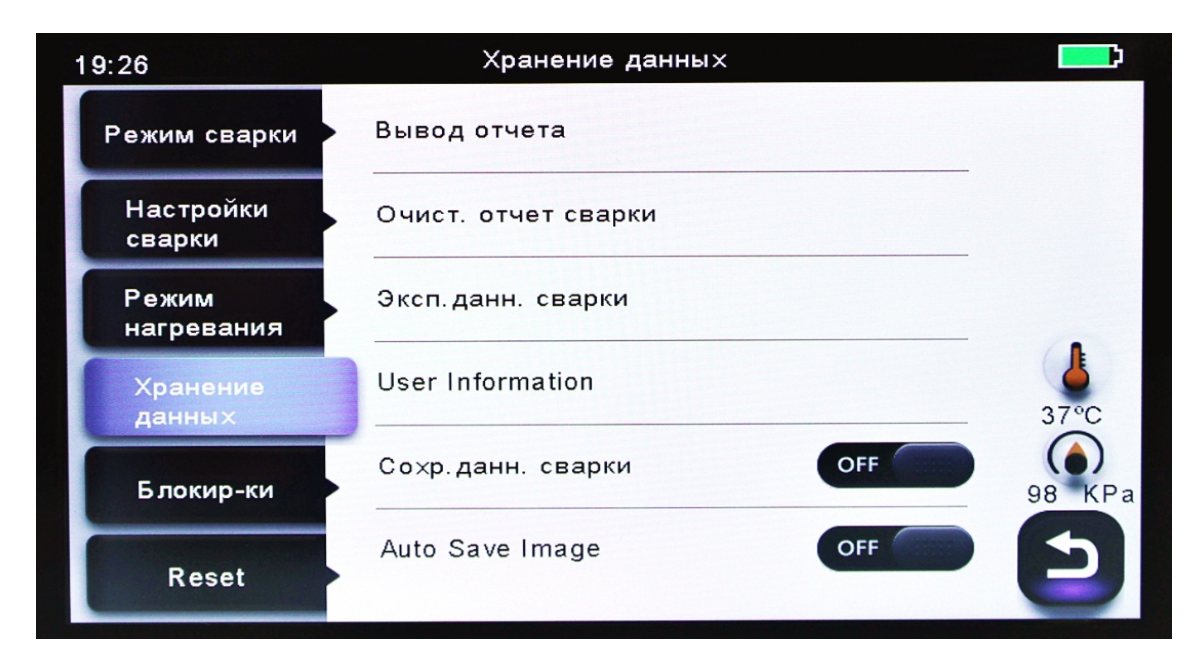

| Вывод отчета        | Отображение детального отчета о сварке                                                           |
|---------------------|--------------------------------------------------------------------------------------------------|
| Очист. отчет сварки | Удаление записей                                                                                 |
| Эксп. Данн. сварки  | Загрузка сохраненных данных (отчет о сварке/изображение)                                         |
| User Information    | Запись информации о работе в файл с сохраненными данными                                         |
| Сохр. данн. Сварки  | ON*: Автоматическое сохранение данных<br>OFF: Сохранение данных отключено                        |
| Auto Save Image     | ON: Автоматическое сохранение изображений сварки<br>OFF: Сохранение изображений сварки отключено |

\* При этом изображения сохраняются вручную.

## 2.6 Блокировки

Данный функционал предназначен для ограничения доступа к настройкам сварочного аппарата. Введите пароль (по умолчанию 0000), чтобы получить доступ к подменю.

| 19:26  | Паро   | оль    |       |   |
|--------|--------|--------|-------|---|
| Пароль | Введит | е паро | ль    |   |
|        | 1      | 2      | 3     |   |
|        | 4      | 5      | 6     |   |
|        | 7      | 8      | 9     |   |
|        | delete | 0      | enter | 0 |
|        |        |        |       | e |

| Блок. реж. св-ки    | ON: Редактирование Splice mode запрещено  |
|---------------------|-------------------------------------------|
|                     | OFF: Редактирование Splice mode разрешено |
| Блок. реж. печи     | ON: Редактирование Heater mode запрещено  |
|                     | OFF: Редактирование Heater mode разрешено |
| Блок. Удал. записей | ON: Редактирование Record mode запрещено  |
|                     | OFF: Редактирование Record mode разрешено |
| Блок. пароля        | ON: Запрещено изменять пароль             |
|                     | OFF: Разрешено изменять пароль            |

## 2.6.1 Сброс настроек

| 19:27               | Reset              |        |
|---------------------|--------------------|--------|
| Режим сварки        | Reset All Settings |        |
| Настройки<br>сварки |                    |        |
| Режим<br>нагревания |                    |        |
| Хранение<br>данных  |                    | 37°C   |
| Б локир-ки          |                    | 98 KPa |
| Reset               |                    | Ð      |

Если в работе сварочного аппарата возникла неисправность, то необходимо сбросить все параметры на заводские установки. Данная функция предназначена для специалистов сервисного центра.

#### 2.7 Обслуживание

В разделе «Обслуживание» представлены функции, позволяющие пользователю легко и быстро провести проверку основных элементов сварочного аппарата, произвести их корректную настройку.

| 19:28               | Техобслуживание     |        |
|---------------------|---------------------|--------|
| Техобсл<br>уживание | Быстрая оптимизация |        |
|                     | Настройка фокуса    | ŏ      |
|                     | Замена электрод     |        |
|                     | Финишная дуга       | 37°C   |
|                     | Тест моторов        | 98 KPa |
|                     | Диагностика         | Ð      |

#### 2.7.1 Быстрая оптимизация

Данная функция позволяет легко и быстро провести оптимизацию систем сварочного аппарата. При активации автоматически происходит комплексная настройка: фокусировка линзы + калибровка мотора + выравнивание волокна.

## 2.7.2 Настройка позиции

Поиск оптимального положения для режима «Центрирование мотора».

#### 2.7.3 Замена электродов

Кратная инструкция по замене электродов. **Примечания:** рекомендуется производить замену электродов каждые 5 000 сварок.

#### 2.7.4 Настройка дуги

Настройка дуги электродов. При активации сварочный аппарат запустит 30 разрядов (дуг) для оптимизации новых электродов. Рекомендуется пользоваться данной опцией после замены электродов.

#### 2.7.5 Тест моторов

Автоматически калибрует скорости всех 4х моторов.

## 2.7.6 Диагностика

Данный раздел содержит несколько функций, которые позволяют пользователю легко и быстро проверить работоспособность основных элементов сварочного аппарата. При активации сварочный аппарат автоматически пошагово проводит проверку/регулировку:

- калибровка LED;
- тест на пыль;
- тест моторов;
- калибровка дуги.

| 19:28       | Диагностика                 |   |        |
|-------------|-----------------------------|---|--------|
| Диагностика | Нажмите "О" для продолжения | 0 |        |
|             | Калибровка LED              |   |        |
|             | Тест на пыль                |   |        |
|             | Тест моторов                |   | 37°C   |
|             | Калибровка дуги             |   | 98 KPa |
|             |                             |   | 9      |

| Калибровка LED | Измерение и регулировка яркости светодиодов |
|----------------|---------------------------------------------|
| Тест на пыль*  | Проверки микроскопов на наличие пыли        |
| Тест моторов   | Автоматическая калибровка скорости моторов  |
| Калиброка дуги | Автоматическая калибровка мощности дуги     |

\*Обнаруживает пыль и загрязнения, влияющие на качество сварного соединения. Чтобы найти оптимальное положение для сварки, сварочный аппарат анализирует изображения волокна, передаваемые оптической камерой и внутренними светодиодами, однако пыль или загрязнения на камере, линзе, светодиодах могут привести к неточным результатам сварки. Поэтому, рекомендуется продолжить процесс проверки пыли в случае частых неудачных сварок или высоких вносимых потерь.

## 2.7.7 Электроды

Данный параметр позволяет пользователю устанавливать количество сварок. При достижении установленного значения, пользователь будет проинформирован об износе электродов.

| Пров.электроды | При достижении установленного количества сварок пользователь<br>будет проинформирован об этом |
|----------------|-----------------------------------------------------------------------------------------------|
| Пров.электроды | Предупреждение об отключении электродов                                                       |

## 2.7.8 Мотор

Нажатием на сенсорный экран выберите необходимый мотор, перемещайте вверх и вниз с помощью клавиш со стрелками.

## 2.7.9 Обновление ПО

Для обновления ПО выполните следующие шаги:

- 1 Подготовьте USB-устройство;
- 2 Скачайте последнюю версию программного обеспечения на USB;
- 3 Подключитесь к сварочному аппарату (через кабель в комплекте);
- 4 Нажмите кнопку «О», чтобы продолжить обновление;
- 5 Устройство будет перезагружено после того, как обновление завершится.

## 2.8 Стабилизация электродов

В случае внезапного изменения условий окружающей среды или после очистки электродов мощность дуги иногда становится нестабильной, что приводит к более высоким потерям при сварке. Особенно это касается случаев, когда сварочный аппарат перемещен с более низких высот на более высокие, при этом требуется время для стабилизации мощности дуги. Стабилизация электродов в таких случаях способствует процессу нормализации мощности дуги.

## 2.9 Установки

В данном разделе меню пользователь может выполнить настройки сварочного аппарата.

## 2.9.1 Системные настройки

В данном разделе пользователь может произвести настройки системного плана (звук, единицы отображения температуры, автостарт печи, положение экрана и другие).

| 19:30                | Сист. настр-ки     |     |        |
|----------------------|--------------------|-----|--------|
| Сист. настр-ки       | Зуммер             | ON  |        |
| Язык                 | Температура        | C   | X      |
| Настр.<br>энергосб-я | Автостарт печи     | OFF |        |
| Дата/время           | Auto rotate screen |     | 37°C   |
| Пароль               | Тест на пыль       | OFF | 98 KPa |
| Сист.<br>информация  | Защита паролем     | OFF | Ð      |

| Зуммер          | ON: Включить звук<br>OFF: Выключить звук                                                                                     |
|-----------------|----------------------------------------------------------------------------------------------------|
| • Температура   | С: Цельсий<br>F: Фаренгейт                                                                                                   |
| Автостарт печи  | ON: Печь включается автоматически после закрытия крышки<br>OFF: Печь включается пользователем                                |
| Полож. монитора | Front: Нормальное отображения<br>Rear: Перевернутое отображения                                                              |
| Тест на пыль    | ON: Проверка плотности пыли<br>OFF: Пропустить процесс проверки пыли                                                         |
| Защита паролем  | ON: Пароль включен<br>OFF: Пароль отключен                                                                                   |
| Тест на разрыв  | ON: Включить автоматический тест на растяжение после сварки<br>OFF: Выключить автоматический тест на растяжении после сварки |

## 2.9.2 Язык

В данном меню пользователь может сменить язык ( Русский / English ).

| 19:30                | Язык    |        |
|----------------------|---------|--------|
| Сист. настр-ки       | English |        |
| Язык                 | Русский | - ă    |
| Настр.<br>энергосб-я |         | V      |
| Дата/время           |         | 37°C   |
| Пароль               |         | 98 KPa |
| Сист.<br>информация  |         | Ð      |

## 2.9.3 Настройки энергосбережения

В данном меню пользователь может активировать и настроить функции энергосбережения (спящий режим / автоматическое отключение сварочного аппарата).

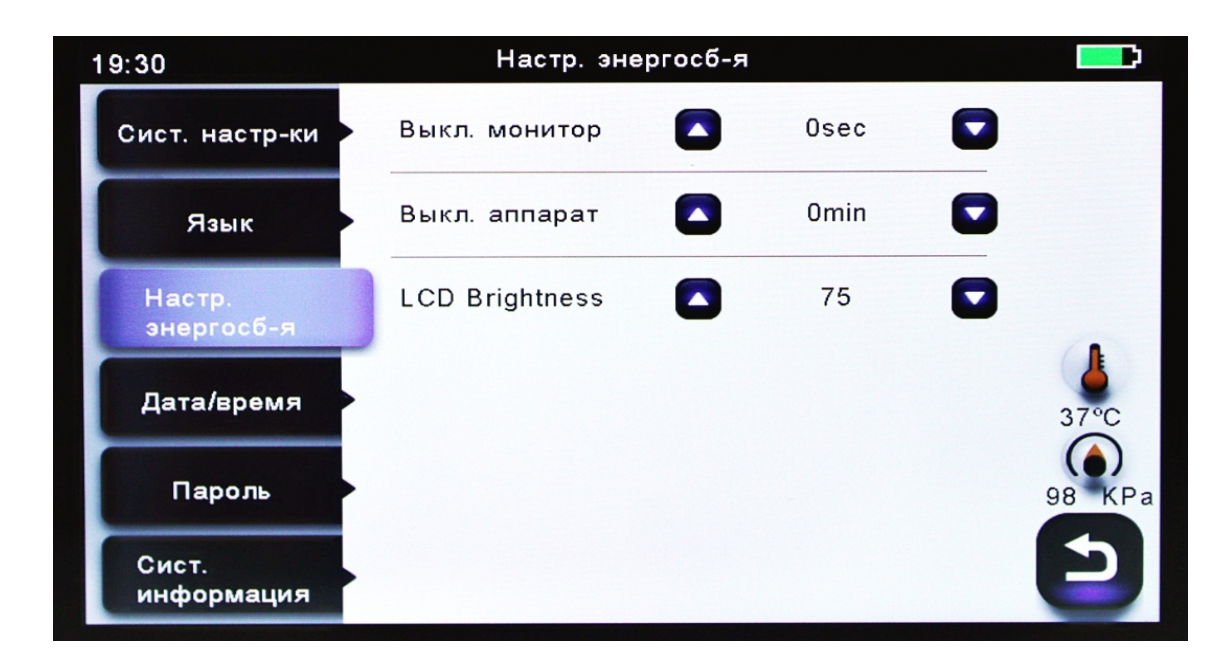

| Выкл. монитор | Если в течение установленного времени пользователь не<br>выполняет никакие действия с оборудованием, монитор<br>автоматически выключится и переходит в спящий режим. При<br>нажатии любой клавиши питания, монитор снова включится.                |
|---------------|----------------------------------------------------------------------------------------------------|
| Выкл. аппарат | Если в течение установленного времени пользователь не<br>выполняет никакие действия с оборудованием, сварочный аппарат<br>автоматически выключится. Чтобы включить сварочный аппарат,<br>нажмите и удерживайте в течение 2 секунд клавишу питания. |

## 2.9.4 Дата/Время

В данном разделе производится настройка Даты/Времени.

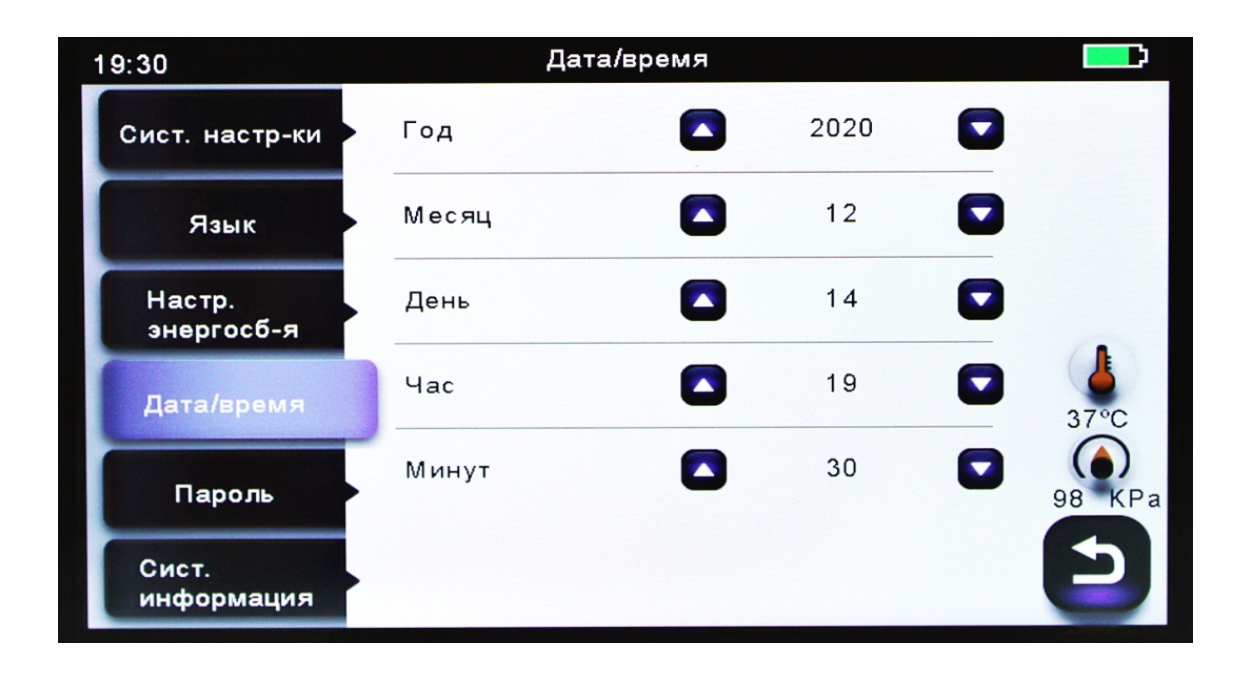

## 2.9.5 Пароль

| 19:30               | Парс     | ль    |       |   |
|---------------------|----------|-------|-------|---|
| Сист. настр-ки      | Input OI | d Pas | sword |   |
| Язык                |          |       |       |   |
| Настр.              | 1        | 2     | 3     |   |
| знергосо-я          | 4        | 5     | 6     |   |
| Дата/время          | 7        | 8     | 9     |   |
| Пароль              | delete   | 0     | enter |   |
| Сист.<br>информация |          |       |       | 5 |

Данный параметр позволяет пользователю изменить пароль. Выполнить следующие действия:

- введите старый четырехзначный пароль;
- введите новый четырехзначный пароль.

| 19:31                | Сист. информация   |            |        |
|----------------------|--------------------|------------|--------|
| Сист. настр-ки       | Серийный номер     | 00009      |        |
| Язык                 | Програм. обесп-е   | 1.23       | X      |
| Настр.<br>энергосб-я | FPGA               | 0.07       |        |
| Дата/время           | Общий счетчик дуг  | 7          | 37°C   |
| Пароль               | Счетчик дуг        | 0          | 98 KPa |
| Сист.<br>информация  | Последняя проверка | 2020-11-17 | Ð      |

## 2.9.6 Системная информация

| Серийный номер         | Серийный номер оборудования    |
|------------------------|--------------------------------|
| Програмное обеспечение | Версия ПО                      |
| FPGA                   | Версия программируемой матрицы |
| Общий счетчик дуг      | Общее количество разрядов дуги |
| Счетчик дуг            | Текущее число разрядов дуги    |

| Последняя проверка | Последняя дата обслуживания |
|--------------------|-----------------------------|
| Первичная проверка | Первая дата обслуживания    |
| Гарантия           | Гарантийный период          |
| Доставка           | Дата поставки               |
| ОЕМ товара         | Название изготовителя       |

## 2.10 Инструкция пользователя

MIni-6S+ имеет встроенную инструкцию, в которой описаны основные этапы работы (подготовка волокна, сварка, термоусадка), а также обслуживание сварочного аппарата.

## 2.11 Калибровка дуги

Атмосферные условия, такие как температура, влажность и давление, постоянно меняются, что создает колебания температуры дуги. Данный сварочный аппарат оборудован датчиками температуры и давления, которые используются в режиме постоянной обратной связи, контролируя при этом систему управления с целью поддержания мощности дуги на постоянном уровне. Однако изменения мощности дуги из-за износа электрода и остатков волокна не могут быть исправлены автоматически. Кроме того, положение центра дуговой разрядки иногда перемещается влево или вправо. В этом случае положение свариваемых волокон должно быть перемещено относительно центра разряда дуги. Поэтому, чтобы устранить эти проблемы, необходимо выполнить калибровку мощности дуги.

**Примечение:** выполнение данной функции меняет параметр "Factor" мощности дуги. Значение этого параметра используется в алгоритме программы сваки. Мощность дуги не будет меняться в режимах сварки.

## 3 Техническое обслуживание

## 3.1 Замена прижимов сварочного аппарата

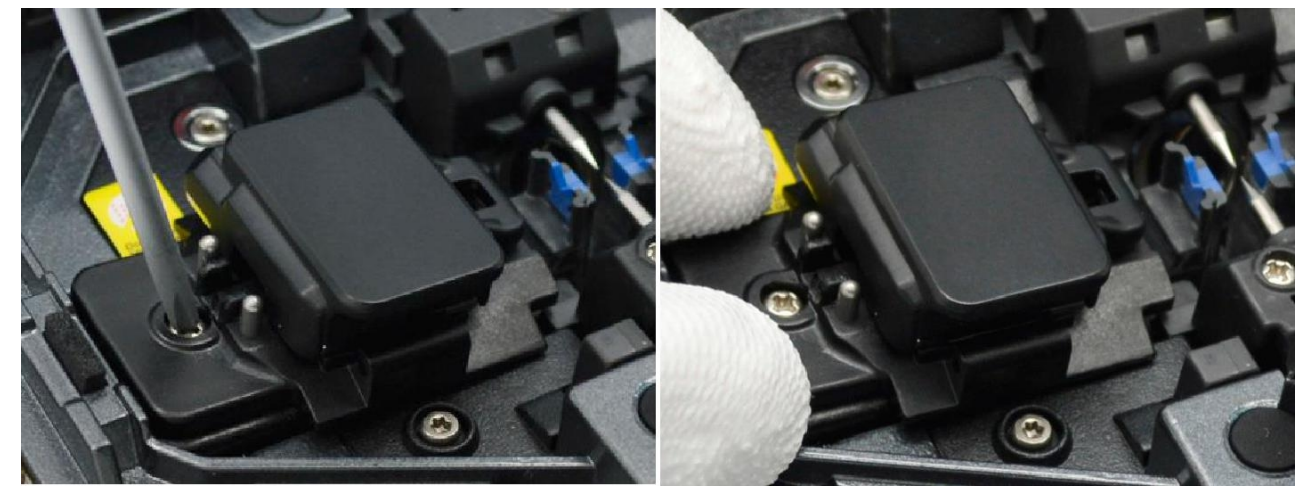

| Отвинтите винты            | Установите новый прижим |
|----------------------------|-------------------------|
| Аккуратно извлеките прижим | Затяните винты          |

## Предупреждение:

- 1 При замене винты должны оставаться в прижиме (не удаляйте винты).
- 2 Не затягивайте винты прижима слишком сильно.

## 3.2 Очистка V-образной канавки

Для корректной работы сварочного аппарата необходимо следить за чистотой его основных компонентов.

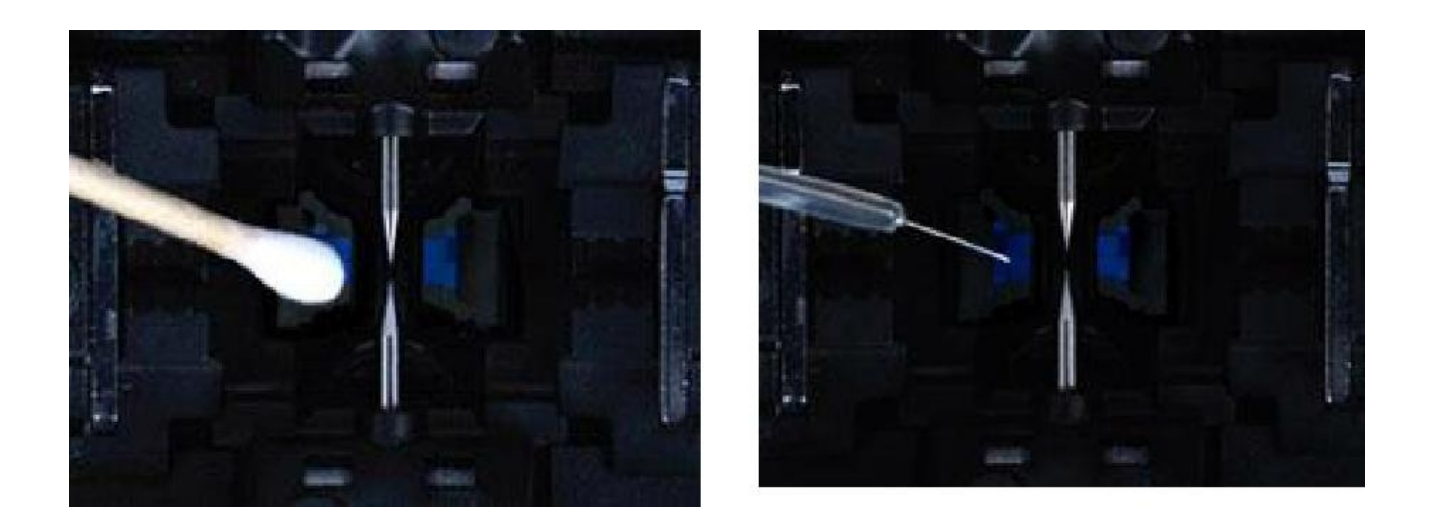

Очистку канавок необходимо производить ватной палочкой. После этого волокном можно проверить чистоту канавок.

## 3.3 Очистка объективов

#### Предупреждение:

- 1 Не касайтесь электродов;
- 2 Для чистки используйте спирт чистотой 99% и более.

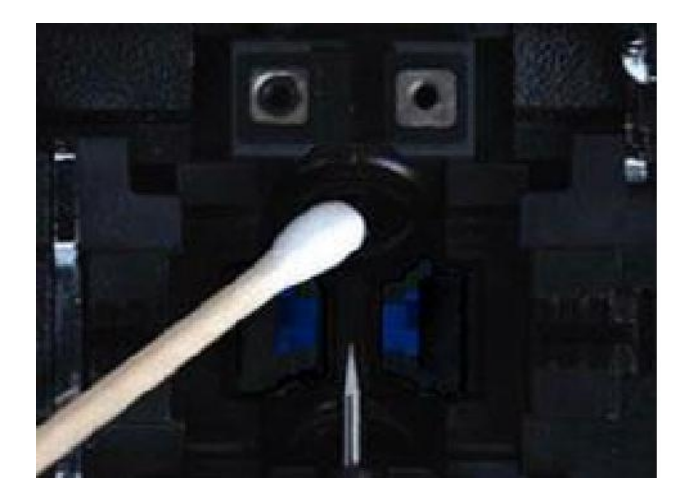

## 4 Неисправности и методы устранения

#### 4.1 Повышенные потери на сварном стыке

|                             | Неисправность                | Причина                                                                                                 | Решение                                                                                     |
|-----------------------------|------------------------------|----------------------------------------------------------------------------------------------------|---------------------------------------------------------------------------------------------|
|                             | Смещение<br>сердцевин по оси | Пыль на V-канавке или<br>зажиме волокна                                                                 | Очистите V-канавку и зажим<br>волокна                                                       |
|                             | Угол между                   | Пыль на V-канавке или<br>зажиме волокна                                                                 | Очистите V-канавку и зажим<br>волокна                                                       |
|                             | сердцевинами                 | Плохое качество торца<br>волокна                                                                        | Проверьте работу<br>скалывателя                                                             |
|                             | Уступ по<br>сердцевинам      | Пыль на V-канавке или<br>зажиме волокна                                                                 | Очистите V-канавку и зажим<br>волокна                                                       |
|                             | Искривление<br>сердцевин     | Плохое качество торца<br>волокна                                                                        | Проверьте работу<br>скалывателя                                                             |
|                             |                              | Мощность предварительной<br>сварки слишком мала или<br>слишком короткое время<br>предварительной сварки | Увеличьте мощность и/или<br>время предварительной<br>сварки                                 |
|                             | Несоответствие<br>MFD        | Мощность дуги слишком<br>мала                                                                           | Увеличьте мощность дуги                                                                     |
|                             | Обжиг                        | Плохое качество торца<br>волокна                                                                        | Проверьте работу<br>скалывателя                                                             |
|                             |                              | Пыль все еще присутствует<br>после очистки волокна или<br>дуги                                          | Очистите волокно<br>или измените время<br>очищающей дуги                                    |
|                             |                              | Плохое качество торца<br>волокна                                                                        | Проверьте работу<br>скалывателя                                                             |
|                             | Пузырь                       | Мощность предварительной<br>сварки слишком мала или<br>слишком короткое время<br>предварительной сварки | Увеличьте мощность<br>и/или время предварительной<br>сварки                                 |
| ÐG                          | Разделение                   | Сдвиг концов волокна<br>слишком мал                                                                     | Выполните калибровку<br>моторов                                                             |
|                             | Утолщение                    | Перекрытие волокон<br>слишком велико                                                                    | Уменьшите перекрытие и<br>выполните калибровку<br>моторов                                   |
|                             | Утоньшение                   | Неверные параметры<br>сварной дуги или<br>недостаточная мощность<br>дуги                                | Отрегулируйте мощность,<br>время предварительной<br>сварки или выполните<br>калибровку дуги |
| $\blacksquare \blacksquare$ | Линия                        | Неверные параметры<br>сварной дуги                                                                      | Отрегулируйте мощность,<br>время предварительной<br>сварки                                  |

**Примечание:** иногда в точке сварки появляется вертикальная линия, в частности, когда свариваются волокна ММ или волокна различного типа (с различными диаметрами). Это не влияет на качество сварки.

## 4.2 Сообщения об ошибке

Если во время процесса показываются приведенные ниже сообщения об ошибке, действуйте согласно инструкции. Если проблема сохраняется, пожалуйста, обратитесь в сервисный центр.

| Сообщение об ошибке                     | Причина                                                                                           | Решение                                                                                                    |  |
|-----------------------------------------|---------------------------------------------------------------------------------------------------|----------------------------------------------------------------------------------------------------|--|
| L Fiber Place Error                     | Торец волокна помещен в среднюю линию электрода,                                                  | Нажмите кнопку "Reset", заново<br>положите волокна, проверив, что<br>торец волокна находится между                                                  |  |
| R Fiber Place Error                     | или вне ее                                                                                        | V-канавками и электродами                                                                                                    |  |
| Propulsion Motor<br>Overrun             | Неправильное размещение<br>волокна в V-канавках:<br>волокно смещено от области<br>действия мотора | Нажмите кнопку "Reset" и затем<br>повторно поместите волокно в<br>основание V-канавки                                                               |  |
| Propulsion Motor<br>Trouble             | Двигатель может быть<br>поврежден                                                                 | Обратитесь в сервисный центр                                                                                                    |  |
| Failed to Find The Fiber<br>End-face    | Неправильное размещение<br>волокна в V-канавках                                                   | Нажмите кнопку "Reset" и<br>Затем повторно и правильно по-<br>местите волокно в основание<br>V-канавки                                              |  |
| No Arc Discharge                        | Разряда дуги не происходит                                                                        | Проверьте, что электроды нахо-<br>дятся в надлежащем положении;<br>замените электроды                                                               |  |
| Motor Overrun                           | Неправильное размещение<br>волокна в V-канавках                                                   | Нажмите кнопку "Reset",затем<br>повторно поместите волокно в<br>основание V-канавки                                                                 |  |
| Cannot Find the Edge of<br>The Cladding | Неправильное размещение<br>волокна в V-канавках                                                   | Нажмите кнопку "Reset", затем<br>повторно поместите волокно в<br>основание V-канавки                                                                |  |
| Find Wrong Fiber Edges                  | Есть пыль на поверхности<br>волокна                                                               | Повторно подготовьте волокно;<br>очистите линзу и зеркало, а затем<br>сделайте тест на пыль                                                         |  |
| Unidentified Type of<br>Fiber           | Во время процесса сварки<br>сварочный аппарат<br>подвергается сильной<br>вибрации/удару           | Выполните калибровку моторов.<br>Если проблема сохраняется,<br>обратитесь в сервисный центр                                                         |  |
| Contact of Fiber                        | Перекрытие слишком большое                                                                        | Настройте параметр перекрытия                                                                                                    |  |
| End-faces                               | Моторы не откалиброваны                                                                           | Откалибруйте или проверьте<br>работу моторов                                                                                                    |  |
| Focus Motor<br>Overrun                  | Волокна не совпадают                                                                              | Нажмите «Reset» и заново<br>положите волокна                                                                                                    |  |
|                                         | Пыль или грязь на<br>поверхности волокон<br>Пыль или грязь на                                     | Заново подготовьте волокна<br>Выполните проверку на пыль после                                                                                      |  |
| Fibers<br>Mismatch                      | Волокна с двух сторон<br>разных типов                                                             | В результате могут быть боль-<br>шие потери, если вы продолжите<br>сварку. Пожалуйста, используйте<br>режим сварки, соответствующий<br>типу волокон |  |

| Large Cleave<br>Angle   | Плохой торец волокна                              | Проверьте состояние скалывателя,<br>если лезвие затупилось, поверните<br>его в новое положение или<br>замените, а затем снова<br>подготовьте волокна |
|-------------------------|---------------------------------------------------|----------------------------------------------------------------------------------------------------|
|                         | Параметр [Cleave limit]<br>слишком мал            | Увеличьте [Cleave limit] до нужного<br>предела (стандартное значение 3,0<br>с)                                                                       |
| Large Core Angle        | Параметр [Core Angle limit]<br>слишком мал        | Увеличьте [Core Angle limit] до<br>нужного предела (стандартное<br>значение 1,0 с)                                                                   |
| Large Core Angle        | Параметр [Core Angle limit]<br>слишком мал        | Увеличьте [Core Angle limit] до<br>нужного предела (стандартное<br>значение 1,0 с)                                                                   |
| Large Core Angle        | Параметр [Core Angle limit]<br>слишком мал        | Увеличьте [Core Angle limit] до<br>нужного предела (стандартное<br>значение 1,0 с)                                                                   |
|                         | Пыль или грязь на<br>поверхности волокон          | Заново подготовьте волокна                                                                                                    |
|                         | Линзы или светодиоды<br>покрыты пылью             | Выполните проверку на пыль после очистки линз и ветодиодов                                                                                           |
|                         | Время дуги очистки слишком короткое               | Установите время дуги очистки<br>на 180 мс                                                                                                    |
| Dust Error (fiber core) | Сложно идентифицировать сердцевины волокон        | Сложно идентифицировать сердцевины волокон, используя                                                                                                |
|                         | Угол скола волокна слишком<br>мал                 | увеличьте угол скола волокна до<br>нужного значения (стандартное<br>значение 3,0 с)                                                                  |
| Fat Fiber               | Перекрытие слишком<br>большое                     | Настройте параметр перекрытия                                                                                                    |
|                         | Мотор не откалиброван                             | Откалибруйте или проверьте<br>работу мотора                                                                                                    |
| Thin Fiber              | Низкая мощность дуги                              | Выполните калибровку дуги                                                                                                    |
|                         | Уровень предварительного<br>разряда слишком высок | Уменьшите время<br>предварительного разряда                                                                                                    |
|                         | Недостаточное перекрытие                          | Настройте параметр перекрытия                                                                                                    |

## 4.3 Поиск и устранение неисправностей.

## Питание не выключается при нажатии на кнопку ON/OFF

Нажмите и удерживайте кнопку пока цвет светодиода не изменится с зеленого на красный.

## С полностью заряженной батареей сварочный аппарат выполняет лишь несколько сварок

- если функция энергосбережения не включена, заряд батареи снижается быстрее;

- рекомендуется активировать функцию энергосбережения в настройках;

- деградация (эффект памяти) батареи появляется вследствие того, что она хранится длительное время полностью разряженной. После того, как батарея полностью разрядится, перезарядите ее;

- срок службы батареи закончился (установите новую батарею);

- батарея использует химическую реакцию. Ее емкость уменьшается при низкой температуре, особенно ниже 0 градусов;

- когда сообщение об ошибке появляется на мониторе, обратитесь к пункту «**4.2. Сообщения об ошибке**».

#### Высокие потери при сварке

- очистите V-канавки, зажимы волокна, зеркала и линзы объектива;
- замените электроды;
- пожалуйста, обратитесь к пункту «4.1 Повышенные потери на сварном стыке»;

- потери при сварке изменяются в зависимости от угла скола, условий дуги и чистоты волокна.

#### Монитор внезапно выключился

Монитор внезапно выключается после продолжительного периода бездействия сварочного аппарата, если разрешена функция экономии энергии. Нажмите любую клавишу, чтобы вернуться в нормальное состояние.

## Питание сварочного аппарата внезапно выключилось без сообщения о низком заряде батареи.

Монитор внезапно выключается после продолжительного периода бездействия сварочного аппарата, если активирована функция энергосбережения. Нажмите любую клавишу, чтобы вернуться в рабочее состояние.

#### Обнаружена ошибка при установке волокон в режиме AUTO

Режим AUTO применим для волокон SM, MM, NZ. Ошибки могут возникать при сварке специальных волокон.

## Несоответствие между предполагаемыми потерями и фактическими потерями при сварке

Предполагаемые потери это только расчетные потери, таким образом, они могут использоваться только для сведения. Проверьте чистоту элементов сварочного аппарата.

## КДЗС не усаживается полностью

Проверьте время нагрева (60-миллиметровый КДЗС — 230 °С, 15 секунд, 40-милли-метровый КДЗС — 200 °С), 17 секунд. Увеличьте время нагрева.

## Метод сброса процесса нагрева

Нажмите клавишу «Heat» во время процесса нагрева, процесс термоусадки будет отменен.

## КДЗС прилип к нагревающей пластине после термоусадки

Используйте ватную палочку для удаления КДЗС.

#### Забыли пароль

Пожалуйста, свяжитесь с сервисным центром.

#### Нет разряда дуги после процедуры калибровки дуги

Откалибруйте и настройте внутренний параметр «Factor» для выбранной мощности дуги.

#### Мощность дуги в каждом режиме сварки не меняется

Пропущена одна из операций, которая необходима для сварки волокна.

## Клавиша возврата неисправна

Откройте ветрозащитную крышку, положите подготовленные волокна в сварочный аппарат и нажмите клавишу «Set», чтобы продолжить, или нажмите «Reset».

## Сбой при обновлении ПО

Когда пользователи используют USB для апгрейда, сварочный аппарат, возможно, не в состоянии правильно идентифицировать файл апгрейда. Вы должны повторно подключить кабель HDMI к USB и повторить апгрейд программного обеспечения.

Проверьте, что имя файла апгрейда и формат правильные.

Название SDXX — для файла апгрейда карты SD, UpdateXX — для файла апгрейда USB. Все файлы из zip-файла должны быть извлечены, когда Вы размещаете их на USB.

Если Вы не можете решить эту проблему, пожалуйста, обратитесь в сервисный центр.

**Примечание:** если Вы нуждаетесь в большем количестве информации, пожалуйста, обратитесь к видеофайлу на компакт-диске пользователя.

## 5 Гарантийное обслуживание

## Гарантийный период

Гарантийный период обслуживания сварочного аппарата: Сварочного аппарата: **36 месяцев.** Скалыватель оптического волокна: **12 месяцев** Аккумулятор сварочного аппарата: **6 месяцев.** 

## В гарантийном обслуживании может быть отказано в случае если:

1 Неисправность или повреждение вызваны неосторожным использованием пользователя (механические повреждения, короткое замыкание из-за влаги и т.д.);

2 Повреждения оборудования вызваны стихийными бедствиями (землетрясение, пожар, наводнение, молния, тайфуны и т.д.) или форс-мажорной ситуацией;

3 Неисправность или повреждение продукта вызвано неправильным использованием, неправильной установкой, использованием неоригинальных батарей и деталей или другими внешними факторами;

4 Повреждена гарантийная пломба на корпусе сварочного аппарата;

5 Повреждена гарантийная пломба на корпусе литиевой батарее;

## Примечание:

В гарантийное обслуживание не входит замена расходных материалов сварочного аппарата (электроды, лезвие скалывателя, кейс для переноски сварочного аппарата и т.д.).

При использовании неоригинального оборудования (батареи, зарядного устройства, адаптера питания и т.д.), компания не несет ответственности за причененный ущерб.

Перед доставкой неисправного сварочного аппарата обратитесь в техническую поддержку поставщика.